# <u>Změny v AdmWin ve verzi 3.11 od 3.10</u>

Neprovádí se žádný update. Zálohy jsou kompatibilní s verzí 3.10.

Pokud se přechází z verze nižší 3.10, je nutné před instalací nové verze provést zálohování - provede se update do verze 3.10!!!

## 1. Propojení s platebním terminálem

Propojení AdmWin s platebním terminálem realizováno v součinnosti s společností Global Payments Europe, (GPE), zajišťujícím propojení plateb platebními kartami pro jejich partnerské banky: Česká spořitelna, ČSOB, Raiffeisenbank, KB a UnicreditBank. Propojení bylo úspěšně testováno na jimi k testování poskytnutém zařízení ingenico iCT220. V propojení se uskutečňují pouze transakce "Prodej", kdy je do platebního terminálu zaslána celková částka k úhradě a po provedení platby kartou zákazníkem je do AdmWin přenesen přidělený kód transakce a ten vytištěn na účtence (prodejce) nebo faktuře. Ostatní transakce nutno provádět přímo na terminálu podle k němu dodanému manuálu.

. Propojení je pomocí TCP/IP protokolu, takže je nutné nejprve platební terminál připojit do stejné lokální sítě jako je PC s instalovaným AdmWin a zjistit IP adresu tohoto platebního terminálu v této lokální síti. V AdmWin pak v nastavení účtenek (prodejek) zadat tuto IP adresu, číslo portu a zaškrtnout připojení platebního terminálu. Jen v tom případě se na nově vystavovaných účtenkách (prodejkách) a v tiskovém okně vydaných faktur s formou úhrady "platební kartou" zobrazí tlačítko "Platba kartou".

### 1.1 Nastavení účtenek (prodejek)

Doplněny údaje a volby pro propojení s platebním terminálem:

"Připojen platební terminál" – zaškrtávací pole určující systému, že má při platbě platební kartou poslat částku k úhradě na platební terminál.

"IP adr. teminálu" – IP adresa platebního terminálu v lokální síti

"Port" – číslo portu TCP/IP připojení platebního terminálu - pro GPE bývá 2050.

"Test" – tlačítko, kterým se otestuje viditelnost platebního terminálu pod výše zadanými údaji - pošle na zadaný port a IP adresu 0 částku platby.

V síťovém provedení tyto volby platí jen pro PC, na kterém se nastavení provádí.

### 1.2 Záznam nové účtenky (prodejky)

Je-li v nastavení účtenek (prodejek) zatrženo "Připojen platební terminál" zobrazeno tlačítko:

- "Platba kartou" přepínač formy úhrady přepne na "kartou" a pošle na platební terminál celkovou částku.
  - v případě úspěšného provedení platby se provede totéž, co po stisku tlačítka "Uložit + Tisk + Novou", tj. účtenka (prodejka) se zaeviduje, vytiskne a okno se uvede do stavu očekávajícího zadání nové prodejky.
  - v případě neúspěchu provedení platby se zpracování vrací před stisk tohoto tlačítka, tj. s účtenkou (prodejkou) se nic neprovede. Očekává se buď opakování platby kartou nebo úhrada v hotovosti. Pro úhradu v hotovosti je nutné na spodním okraji přepnout přepínač formy úhrady na "hotově".

Je-li přepínač formy úhrady na spodním okraji přepnut na "kartou", pak i při stisku tlačítka "Uložit + Tisk + Novou" dojde k zaslání částky na platební terminál, stejně jako při stisku "Platba kartou".

### 1.3 Tisky faktury

V zadávacím okně pro tisk faktury vydané je jen v případě, že je forma úhrady "Platební kartou" a v nastavení účtenek (prodejek) zatrženo "Připojen platební terminál" a částka k úhradě je větší než nula (pro dobropisy se nenabídne) místo tlačítka "Záznam placení" zobrazeno tlačítko:

"Platba kartou" – pošle na platební terminál celkovou částku k úhradě (částka k úhradě ze záhlaví faktury). V případě úspěšného provedení platby jsou k faktuře zaevidovány údaje o platbě kartou (číslo karty, autorizační kód, ID platebního terminálu) a vždy se již bude tisknout na tuto fakturu. V dalších otevřeních zadávacího okna pro tisk této faktury se již nezobrazí ani toto tlačítko a místo něj text "Zaplaceno kartou" ochrana před opakovaným provedením platby kartou této faktury

**Upozornění**! Tato platba kartou ještě není úhradou faktury! Faktura se vyrovnává (je uhrazena) až záznam bankovního výpisu z vlastní banky, zda vám byly peníze na účet skutečně připsány!

### 2. Výpisy přijatých faktur - závazků

Do výpisů doplněn nový výpis:

"Nákupy na zakázky" – vypisuje jen přijaté faktury dle nastavených základních voleb (uhrazené, neuhrazené období), na kterých byl nějaký řádek souvztažně zapsán i do spotřeby na zakázku. Z každého takového řádku se vypíše číslo zakázky, název zákazníka a částka.

Částka na zakázku je vždy ve funkční měně (Kč). Je-li faktura v cizí měně, částka na zakázku je přepočtena kurzem faktury.

Fakturované a uhrazené částky se součtují jen v případě, že všechny na výpisu obsažené faktury jsou ve funkční měně.

### 3. Faktury - přehled splatných částek (podle horizontů splatnosti)

Do zadávacího okna pro volbu výstupu "Dle faktur - s výpočtem penále pro 6 horizontů splatnosti - do tabulky" se zobrazuje zaškrtávací pole:

"I k datu vyrovnané faktury" – při zaškrtnutí budou do tabulky uvedeny i faktury do zadaného data vyrovnané z důvodu případného výpočtu penále z úhrad po splatnosti.

## 4. Mzdy

#### 4.1 Výpisy - kontrola provedení ročního vyúčtování daně

V okně výpisy z mezd pro "Roční vyúčtování daně" při volbě "Seznam ročních vyúčtování" zobrazeno zaškrtávací pole:

"Kontrola úplnosti a zahrnutí do mzdy" – provede kontrolu, zda bylo u všech pracovníků provedeno roční vyúčtování zálohové daně ze závislé činnosti a případný z něj vypočtený přeplatek na dani vyúčtován ve mzdě (zahrnut do mzdy). K rozporu mezi vyúčtováním a mzdou může dojít v případech, kdy je roční vyúčtování daně u pracovníka provedeno z jeho karty v době, kdy nejsou rozpracovány mzdy, nebo došlo ke zrušení mzdy do které bylo zahrnuto a při opakovaném zpracování opomenuto roční vyúčtování se mzdou znovu propojit. Do kontroly se zahrnují všichni pracovníci, kteří mají datum nástupu nižší nebo v zadaném roce a datum ukončení pracovního poměru nevyplněné nebo s rokem ukončení rovným nebo vyšším roku následujícím po zadaném

Do kontroly jsou zahrnuti i pracovníci na DPP nebo DPČ nebo i ti, kteří na kartě nemají zaškrtnuto, že požadují roční vyúčtování daně, protože na kartě je veden aktuální stav, ale v roce pro výpis zadaný, mohl být stav jiný. Proto ne u všech na tomto výpisu uvedených pracovníků se jedná o chybný stav. Nutno zkontrolovat!

#### 4.2 Výpisy - Výplatní listina (pro mzdy v hotovosti)

Do zadávacích parametrů doplněno zaškrtávací pole:

"Vypsat i záporné částky" – budou vypsány i mzdy pracovníků se zápornou nebo nulovou částkou k výplatě.

4.3 **Upraven tiskopis "POTVRZENÍ o zdanitelných příjmech** ze závislé činnosti, **sražených zálohách na daň** z těchto příjmů a daňovém zvýhodnění podle zákona č. 586/1992 Sb., o daních z příjmů, ve znění pozdějších předpisů (dále jen "zákon") za období 2021" dle tiskopisu 25 5460 MFin 5460 - vzor č. 29. V systému zůstává i stejnojmenný tiskopis pro rok 2020 (vzor č.28). Dle zadaného roku pro výstup tohoto tiskopisu se automaticky zvolí příslušný vzor. Z důvodu jiného způsobu danění jsou mezi nimi podstatné rozdíly.

4.4 **Upraven tiskopis "POTVRZENÍ o zdanitelných příjmech** ze závislé činnosti plynoucích na základě zákona č. 586/1992 Sb., o daních z příjmů, ve znění pozdějších předpisů (dále jen "zákon") a o **sražené dani vybírané srážkou podle zvláštní sazby daně** z těchto příjmů za kalendářní měsíce 2021" dle tiskopisu 25 5460/A MFin 5460/A - vzor č. 8. V systému zůstává i stejnojmenný tiskopis pro rok 2020 (vzor č. 7). Dle zadaného roku pro výstup tohoto tiskopisu se automaticky zvolí příslušný vzor.